## SePoDi EasyAccess Einstellungen

Öffnen Sie in Ihrem lokalen Netzwerk die Config Seite Ihres DigiWeb, BlueBox oder DigiEnergy. Ihre IP "<u>xxx.xxx.xxx</u>" und Ihr Admin Unser und Passwort sollte Ihnen bekannt sein. (default user = **Service** ; default password = **Service**)

z.b.: http://xxx.xxx.xxx/config/

Wählen Sie den Reiter "Update client" aus:

| DigiWEB Configuration (V1.491 / Firmware: V6.005alpha-0 |              |                         |               |               |             |
|---------------------------------------------------------|--------------|-------------------------|---------------|---------------|-------------|
| System                                                  | Network      |                         | Update client | DigiVISU      | Symbols     |
| Security                                                | RSA Security |                         | DigiWEB3-Bus  | Serial/MPI/PB | Input/Outpu |
| Update mode:                                            |              | no updates              |               | ~             |             |
| Update server URL:                                      |              |                         |               |               |             |
| Interval:                                               |              | 1 h 🗸                   |               |               |             |
| State:                                                  |              | Update off              |               |               |             |
| Actions:                                                |              |                         |               |               |             |
|                                                         |              |                         |               |               |             |
| Easy access server:<br>(reverse proxy)                  |              | ea.sepodi.de:4001:30000 |               |               |             |

füllen sie alle Felder gemäß dem Bild aus. Easy access server: **ea.sepodi.de:4001:30000** Speichern Sie alles mit OK (2 Buttons !!)

merken Sie sich Ihre MAC (steht oben rechts) und entfernen sie daraus die ":"

Nach ca. 1 min haben Sie Zugriff mit folgenden Link weltweit auf Ihr Gerät: https://ea.sepodi.de/ea/mmmmmmmmmmmm/ "mmmmmmmmmmm" ist Ihre MAC-Adresse ohne die ":"

\_\_\_\_\_

Hinweis:

Sie sollten unbedingt die Passwörter und Zugriffsrechte ändern !!! Sonst hat die ganze Welt vollen Zugriff auf Ihr Gerät !!!